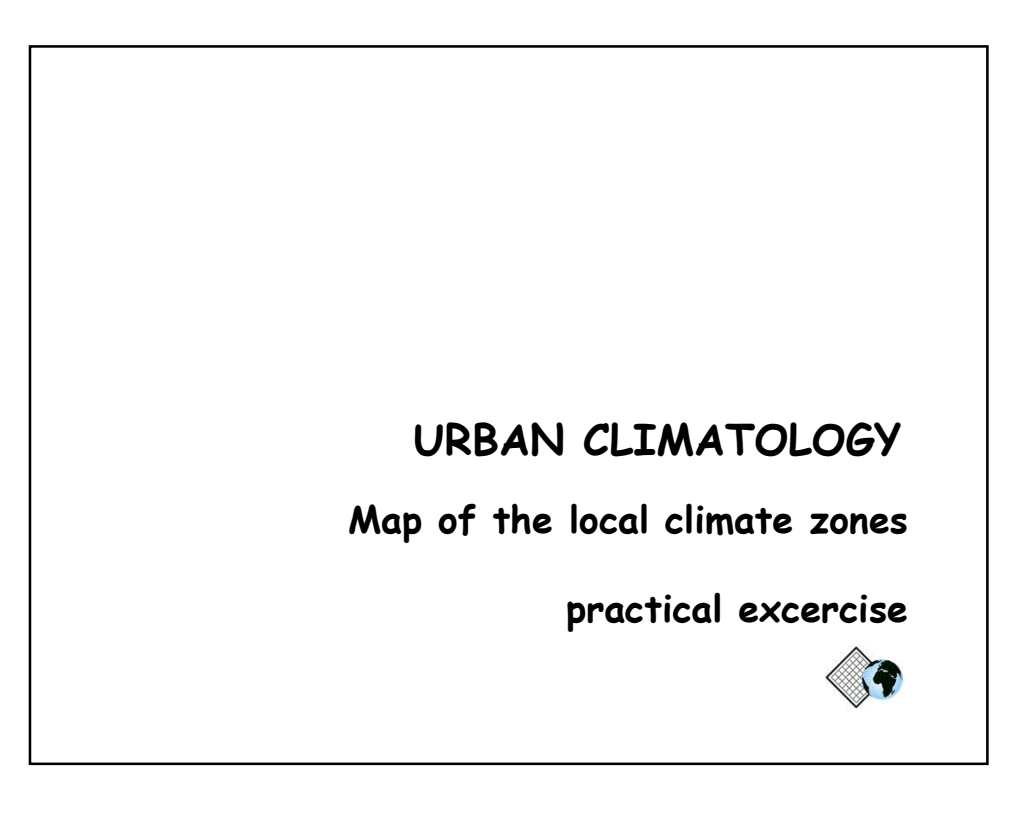

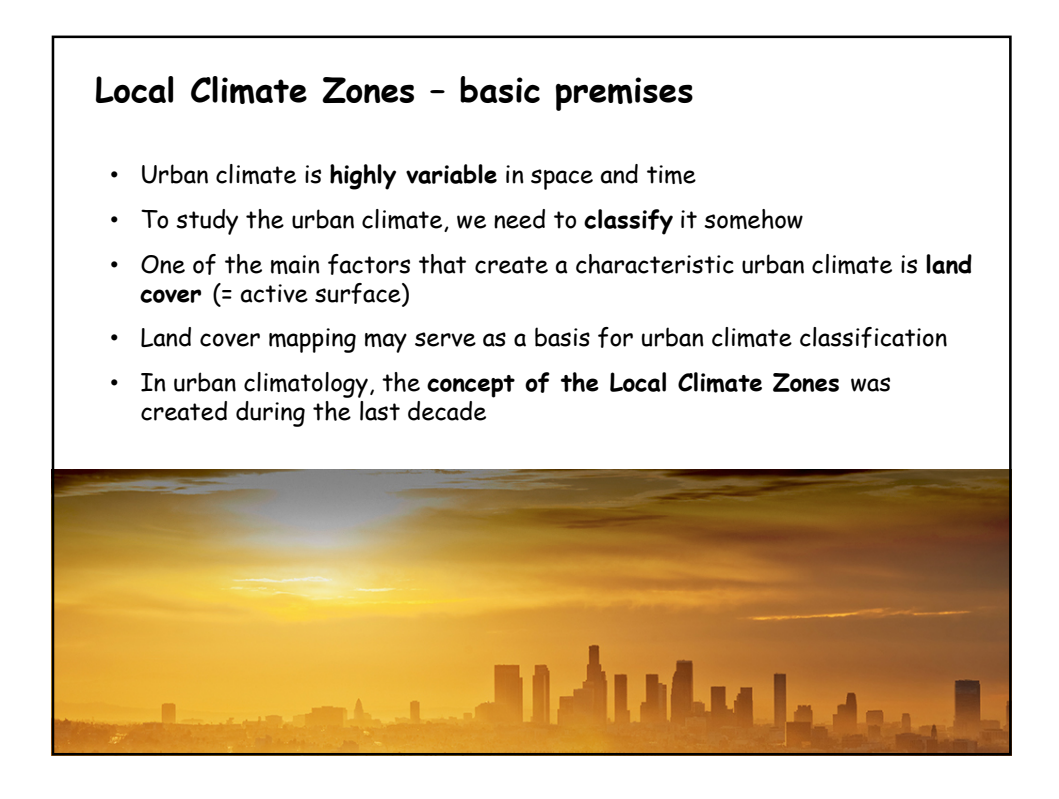

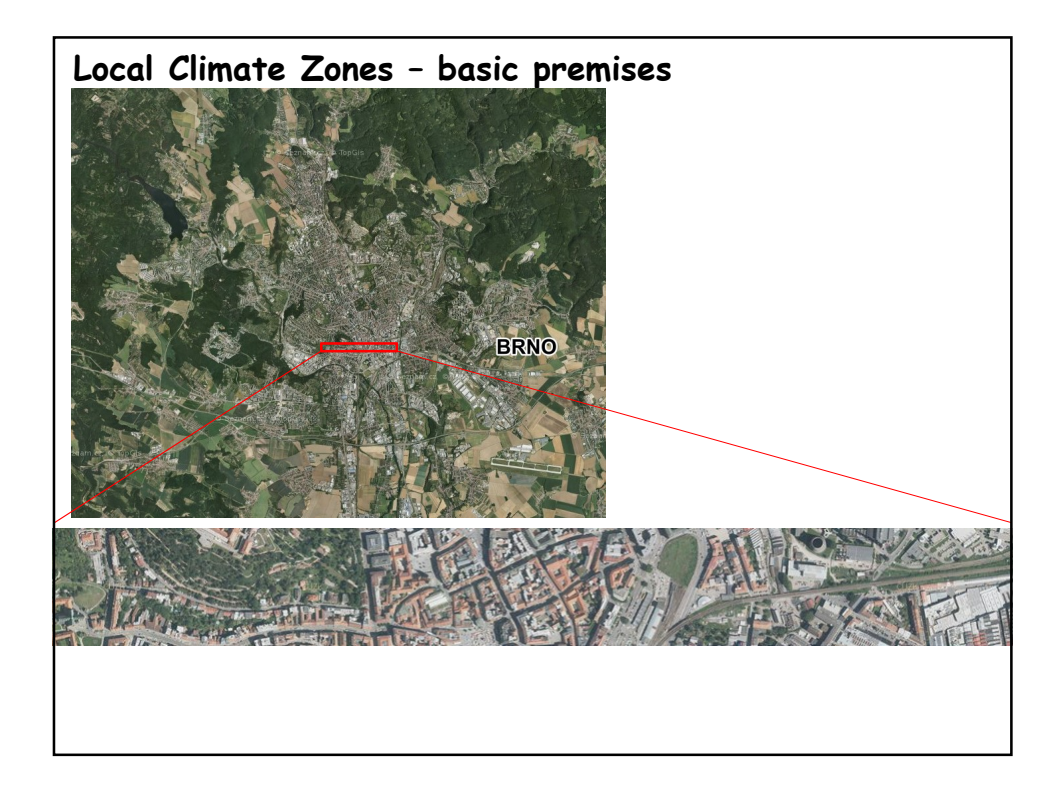

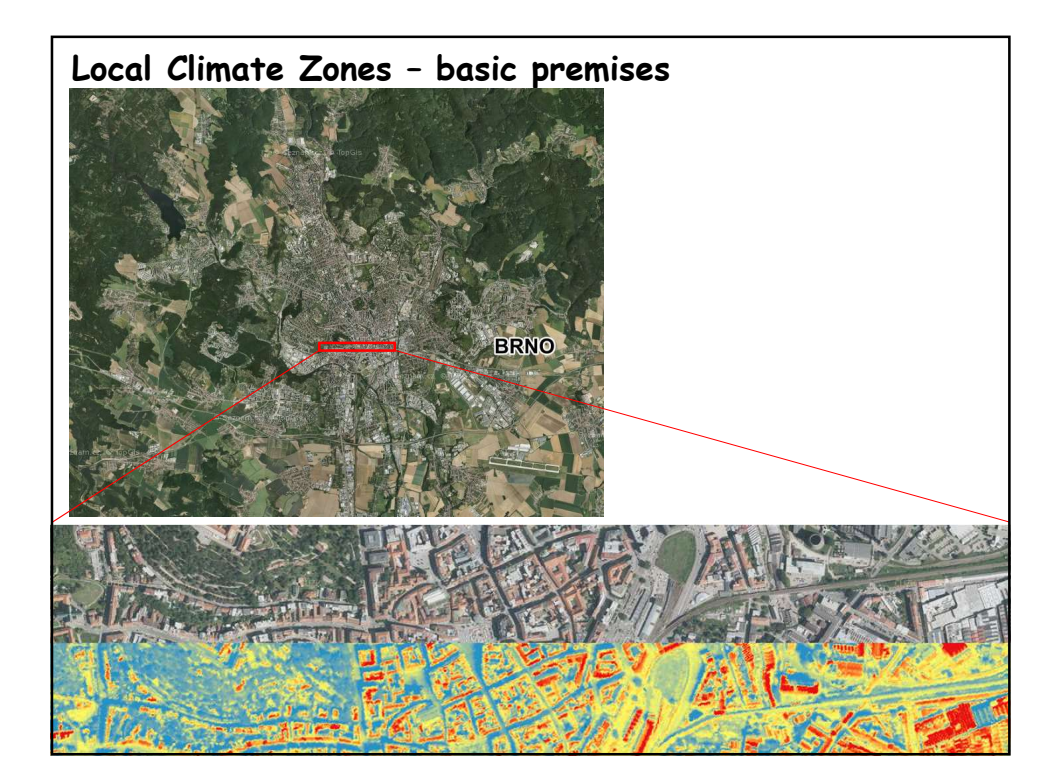

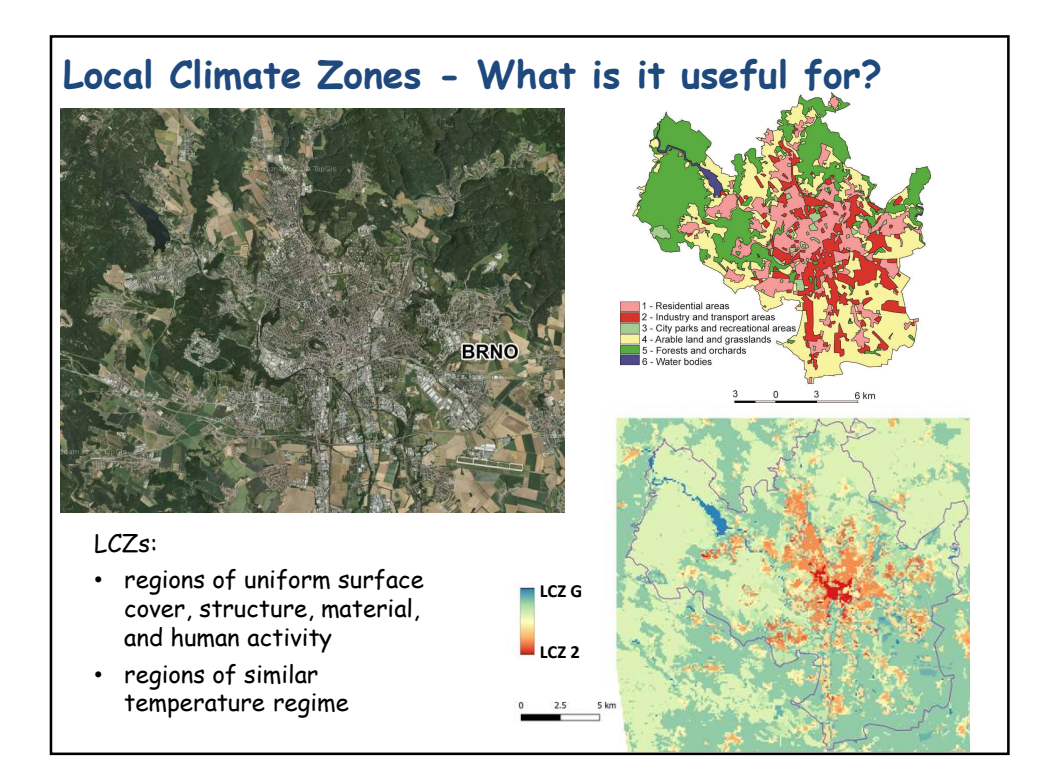

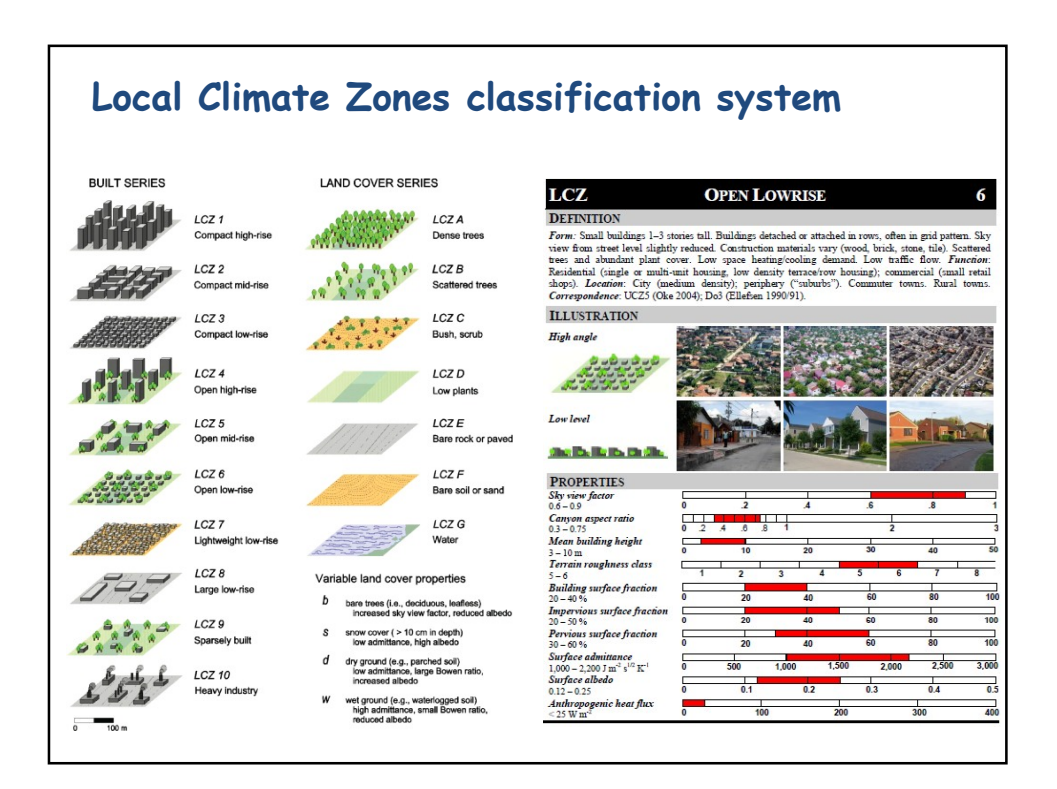

## Excercise - LCZs mapping

**Motivation**: Land cover types and spatial structure of built-up areas, which can be directly seen on aerial photographs, well correlate with typical features of local climate in urban environment.

- **Tasks:** 1. Explore e.g. Google Earth map (or any other tool) providing detailed aerial view of Your city, this presentation explaining concept of LCZ, and study material (link below)
  - 2. Find a typical representative of individual LCZs in Your city (two typical snapshots)
  - 3. Specify typical position of individual LCZs for instance w.r.t. the city center
  - 4. Describe each LCZ in a few key words
  - 5. Describe typical LCZs that are well represented in Your city
  - 6. Mention those LCZs that do not occur in Your area

https://is.muni.cz/auth/el/sci/podzim2022/ZX601/um/exercise/Local\_climate\_zones.pdf

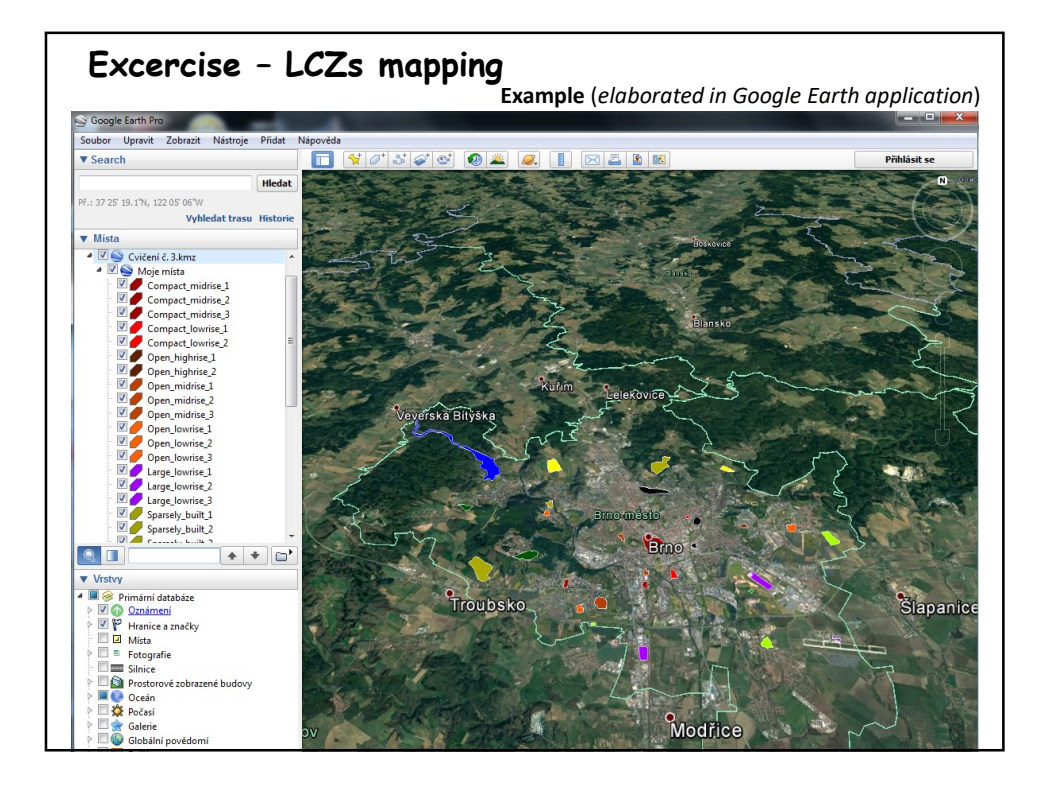

## Excercise - LCZs mapping

Draw 1-3 polygons that well represent individual LCZs in Your city. See Figure below as an example. In Google Earth You can add the legend (LCZ types with selected color) as follows:

| Right click on                                                                                         |  |
|----------------------------------------------------------------------------------------------------|--|
| My places -> Add -> Folder                                                                             |  |
| Create name of the of the folder – e.g. LCZ3                                                           |  |
| Then right click on LCZ3 folder                                                                        |  |
| LCZ3 -> Add -> Polygon                                                                                 |  |
| Create name of the polygon (e.g. Site_3_1) and select color of the polygon, do not close window and    |  |
| place mouse over the map.                                                                              |  |
| Find suitable place - left click defines polygon outer points, right click close the polygon           |  |
| Repeat for 2–3 polygons for each LCZ                                                                   |  |
|                                                                                                    |  |
| Now create folder for another LCZ – e.g. LCZ4 and repeat as above                                      |  |
|                                                                                                    |  |
| Alternatively, You can create only the polygons (without folders). In this case You need to add proper |  |
| names to individual polygons (see example – figure below)                                              |  |
|                                                                                                    |  |
| Finally save your map as follows:                                                                      |  |
| File -> Save -> Save folder inty places                                                                |  |
| This creates file wy places.kiviz on Your computer.                                                    |  |
| Make also a simple print careen of Your man                                                            |  |
| wake also a simple print screen of four map.                                                           |  |

## Excercise - LCZs mapping

When finished, write a report shortly discussing:

- 1) Which LCZs can be easily found (are typical) in Your city according Your opinion
- 2) Which LCZs do not exist in Your area or which are hard to recognize
- 3) Briefly describe where in your city there are areas that **positively** or **negatively** contribute to the formation of a typical urban climate

Besides the text (max 1 page), the final report will include the LCZ map (e.g. printscreen) and a short description of typical LCZs in Your city:

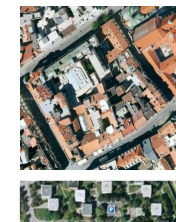

LCZ2 – compact mid-rise: short paragraph with the LCZ characteristics

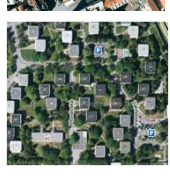

LCZ5 – open mid-rise:

## Excercise - final notes and sources

• You can do the LCZ map by hand using the similar template as can be seen here:

https://is.muni.cz/auth/el/sci/podzim2022/ZX601/um/exercise/exercise\_brno\_map \_template.pdf

- It is not necessary to cover the whole area; find just typical spots as a "training sites"
- Not all LCZ categories must occur in Your study area